# **Recording Ethnicity**

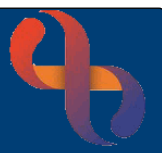

#### Contents

| Overview                                                  | .1 |
|-----------------------------------------------------------|----|
| Recording a Client's Ethnicity (from Client's View)       | .1 |
| Recording a Client's Ethnicity (from Demographic Details) | .2 |
| Recording Ethnicity (if Client Declines)                  | .2 |

#### Overview

BCHC reports ethnicity information to central government. This information helps NHS trusts to plan for future healthcare needs of the communities they serve, thus ensuring that all Clients receive the best possible care.

### Recording a Client's Ethnicity (from Client's View)

When a Client is initially registered in Rio their ethnicity is often unknown. However, as ethnicity is a mandatory field an ethnicity of 'Not Known' is usually recorded. This results in the Client's ethnicity displaying as **Client Ethnicity Not Recorded** in red in the Demographics pane in the Clinical Portal.

To open the Client's Clinical Portal.

- Click Menu
- Click Quick Menu
- Click Client's View
- Search for Client

The Clinical Portal - Client's View screen will display.

• Locate the Demographics Pane (bottom left)

If a Client's ethnicity is displaying in red you will need to ask the Client what their ethnicity is.

To update ethnicity from the Clinical Portal.

• Click the Ethnicity link

The **Demographics** screen will display

- Click Ethnicity drop down
- Select the **given ethnicity** from the list
- Click Save
- Click the Clients Name link on the Banner bar to return to the Clinical Portal screen

| Demographics                     |                                                                         |   |
|----------------------------------|-------------------------------------------------------------------------|---|
| COVID - 19 Status                | COVID-19 - Recovered                                                    |   |
| Full Name                        | Mr Tester TEST                                                          |   |
| ClientID                         | 1654774                                                                 |   |
| Date Of Birth                    | 1 Jan 1950 (71 year(s) old)                                             |   |
| Gender                           | M                                                                       |   |
| Full Address                     | Secure Address, Cic/lac,                                                |   |
| PostCode                         | ZZ99                                                                    |   |
| Client Telephone                 | 01213569486                                                             |   |
| Evening Tel. Number              | 012144555566                                                            |   |
| Mobile Tel.Number                | 07895555890                                                             |   |
| Patient Communication Preference | s SMS Consent Given                                                     |   |
| Consultation Medium              | Video: Not Recorded, Telephone: Not Recorded, Face-2-Face: Not Recorded |   |
| Client Email                     | Sanjay.Chapaneri@bhamcommunity.nhs.uk                                   |   |
| YCC Availability                 | Yes                                                                     |   |
| First Language (If Not English)  | English                                                                 |   |
| Ethnicity                        | Client Ethnicity Not Recorded                                           |   |
| Interpreter Required?            | Not required                                                            | * |

# **Recording Ethnicity**

4

The Ethnicity you recorded will now be visible in the **Demographics** pane on the Clinical Portal.

 First Language (If Not English)
 English

 Ethnicity
 Mixed 

 Interpreter Required?
 Not required

Mixed - White & Black Caribbean Not required

## Recording a Client's Ethnicity (from Demographic Details)

A Clients ethnicity can also be updated directly from the **Demographic Details** screen.

- Click Menu
- Click Quick Menu
- Click Demographic Details
- Search for Client

The Demographic Details screen will display

- Locate the Ethnicity dropdown
- Select Ethnicity given by the Client/Carer
- Click Save

| Ethnicity                               | Not Known                                     | × | • |
|-----------------------------------------|-----------------------------------------------|---|---|
|                                         | Please Select                                 |   |   |
|                                         | White - British                               |   | ~ |
|                                         | White - Irish                                 |   |   |
| 1 - A - A - A - A - A - A - A - A - A - | White - Any other background                  |   |   |
|                                         | Mixed - White & Black Caribbean               |   |   |
|                                         | Mixed - White & Black African                 |   |   |
|                                         | Mixed - White & Asian                         |   |   |
|                                         | Mixed - Any other mixed background            |   |   |
|                                         | Asian or Asian British - Indian               |   |   |
|                                         | Asian or Asian British - Pakistani            |   |   |
|                                         | Asian or Asian British - Bangladeshi          |   |   |
|                                         | Asian or Asian British - Any other background |   |   |
|                                         | Black or Black British - Caribbean            |   |   |
|                                         | Black or Black British - African              |   |   |
|                                         | Black or Black British - Any other background |   |   |
|                                         | Other Ethnic Groups - Chinese                 |   | ~ |
|                                         | Other Ethnic Groups - Any Other Group         |   |   |

### **Recording Ethnicity (if Client Declines)**

| Ethnicity | Mixed - White & Black Caribbean               | • |
|-----------|-----------------------------------------------|---|
|           | white - Ilizh                                 |   |
|           | White - Any other background                  |   |
|           | Mixed - White & Black Caribbean               |   |
|           | Mixed - White & Black African                 |   |
|           | Mixed - White & Asian                         |   |
|           | Mixed - Any other mixed background            |   |
|           | Asian or Asian British - Indian               |   |
|           | Asian or Asian British - Pakistani            |   |
|           | Asian or Asian British - Bangladeshi          |   |
|           | Asian or Asian British - Any other background |   |
|           | Black or Black British - Caribbean            |   |
|           | Black or Black British - African              |   |
|           | Black or Black British - Any other background |   |
|           | Other Ethnic Groups - Chinese                 |   |
|           | Other Ethnic Groups - Any Other Group         |   |
|           | Not Known                                     | ~ |
|           | Not Stated (Client Refused)                   |   |
|           |                                               |   |

If a Client declines to tell you their ethnicity, then the option of **Not Stated (Client Refused)** should be completed. This indicates the Client has been asked their ethnicity and lets other users know that they need not ask again.